## Parental BMI / Physical Presence Waiver

When an infant or child's measurements are deferred because of the Physical Presence Waiver, parental Body Mass Index (BMI) information cannot be saved into Crossroads and therefore Risk Code 114 (At risk for overweight based on parental BMI) will not be system-assigned. Use the below guidance to generate Risk Code 114.

On the **Anthro/Lab** screen, in the **Height/Weight** container, select the **Parental BMI Information** button **BEFORE** selecting *Deferred Reason: Physical Presence Waiver*. Enter parental Height and Weight in the **Parental BMI Information** container. Crossroads will calculate the Parental BMI. Select **OK**.

| Parental BMI Inform | ation       |      |                    |         | ? <b>×</b> |
|---------------------|-------------|------|--------------------|---------|------------|
| Parent 1            | Weight      | BMI  | Parent 2<br>Height | Weight  | BMI        |
| 62 🔽 in.            | 250 lb. oz. | 45.7 | in.                | lb. oz. |            |
|                     |             |      |                    | ОК      | Cancel     |

Use the **yellow sticky note** to document the Parental BMI Information.

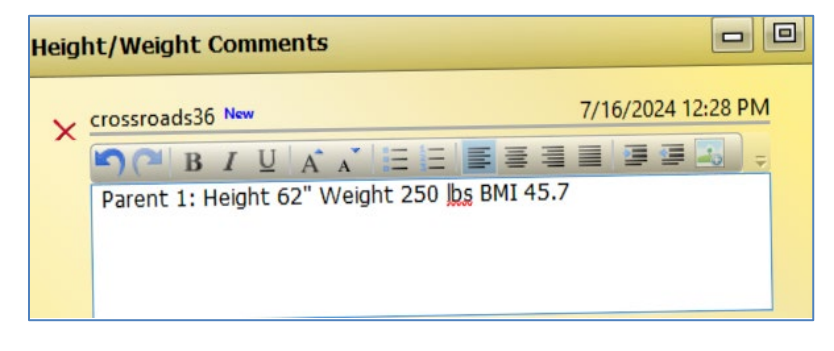

Next, select Deferred Reason of Physical Presence Waiver:

|        | Ø   | Measurement Date 🚖       | Height 🚖           | Weight 🚖 | % BMI/Age | Collected By    | Source of Measures       |
|--------|-----|--------------------------|--------------------|----------|-----------|-----------------|--------------------------|
| 17     | -   | 7/16/2024                | 🗾 🔽 in.            | lb. oz.  |           | crossroads36    |                          |
|        | 6ID | Measurement Units        | Measurement Type   |          |           | Gestational Age | Parental BMI Information |
| WV TY  |     | 👔 Standard               | Recumbent Standing |          |           |                 |                          |
| an i m | E13 | Deferred Reason          |                    |          |           |                 |                          |
|        | F   | Chusical Drassage Waiver |                    |          |           |                 |                          |
|        |     | Physical Presence Walver |                    |          |           |                 |                          |

After selecting **Physical Presence Waiver**, the **Parental BMI Information** button is greyed out and the height and weight entered to calculate the BMI is deleted. The information is saved in the yellow sticky note.

Finish any additional entry on the **Anthro/Lab** screen (**Bloodwork** and/or **Lead Test** containers). Select **Save**.

On the **Assigned Risk Factors** screen, use the **Select Risk Factors** button or the **Quick Entry** dropdown to select the CPA-Assignable Risk Code 114 *Overweight or At Risk of Overweight*, if applicable.

| Juick Entry — |                                     |     |
|---------------|-------------------------------------|-----|
| Risk Code     | Description                         |     |
| 114 💌         | Overweight or At Risk of Overweight | Add |

If you have questions regarding any policy aspect of this document, please contact your Regional Nutrition Consultant. If you have any questions about Crossroads procedures, please contact the Community Nutrition Services Section Customer Service Desk at 919.707.5795, or via email at <u>CNS.CustomerService@dhhs.nc.gov</u>.